ハザードリスクの確認マニュアル (京都府マルチハザード情報提供システム版)

## 令和4年7月

## 1 事前準備

- (1) 担当されている方の身体的状況を確認し、要介護や障害支援区分を確認する。
- (2)要介護3以上や障害支援区分4以上の方がいれば、その方の住所のリストを作成する。(※ 個別避難計画は、要介護や障害支援区分の高い方から順に作成します。)

## 2 京都府マルチハザード情報提供システムの活用

(1) 京都府マルチハザード情報提供システムを検索

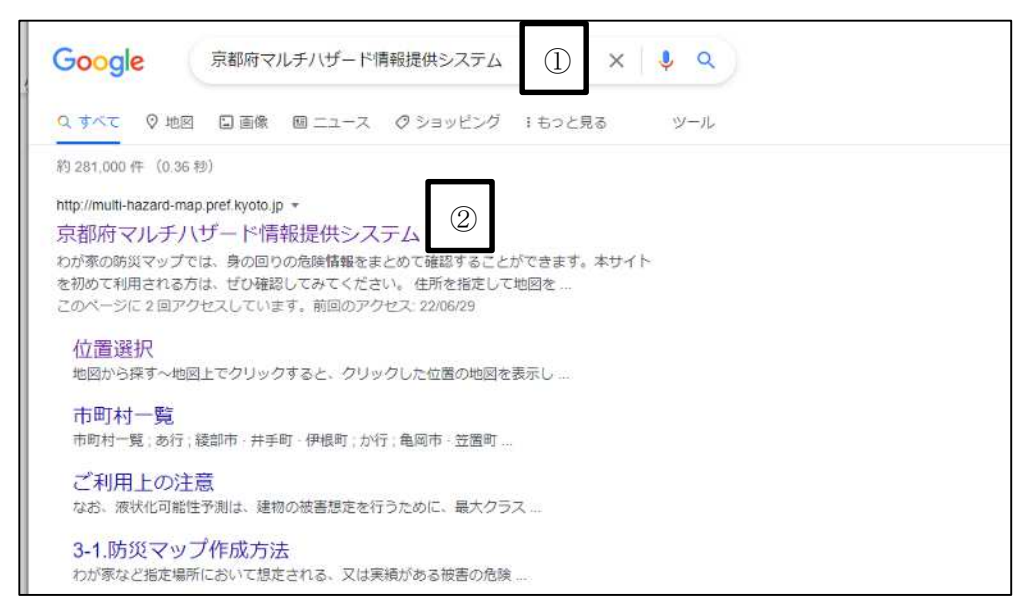

- ① : Google 等で「京都府マルチハザード情報提供システム」と検索
- ② :検索で出た「京都府マルチハザード情報提供システム」をクリック

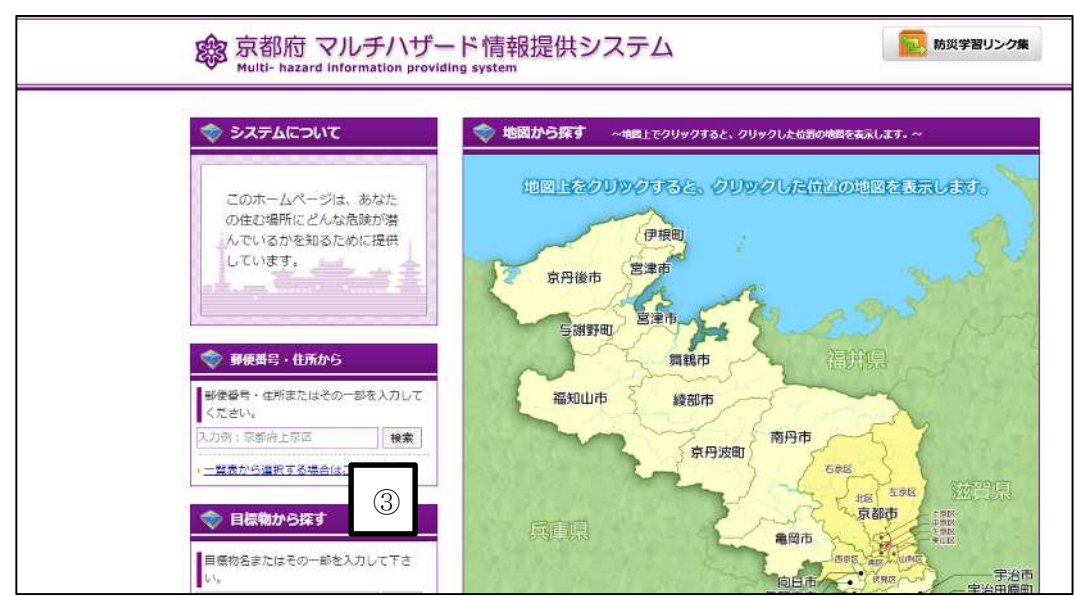

(2) 京都府マルチハザード情報提供システムのトップページの操作

③ :ハザードリスクを調べたい住所を検索ボックスに入力して検索

(3)調べたい住所が合致していることを確認

| 🧇 郵便番号・住所から            | 🔷 検索結果    | 2詳細・一覧表              |     |
|------------------------|-----------|----------------------|-----|
| 郵便番号・住所またはその一部を入力してくださ | きい。 キーワード | 「京都市中京区上本能寺前町488」を含む |     |
| 京都市中京区上本能寺前町488 検索     | 该当件数      | 1件 (1件目)を表示中         |     |
| ・二覧表から選択する場合はこちらから     |           |                      |     |
|                        |           | H-RC                 | 地図  |
|                        | 京都府京都市中京  | 区上本能寺前町488 (4)       | 地図表 |

- ④ :入力した住所と検索結果の住所が合致していることを確認し、地図表示をクリック。
  (ここでは、例として京都市役所の所在地を入力)
- (4) 京都府マルチハザード情報提供システムの画面の操作

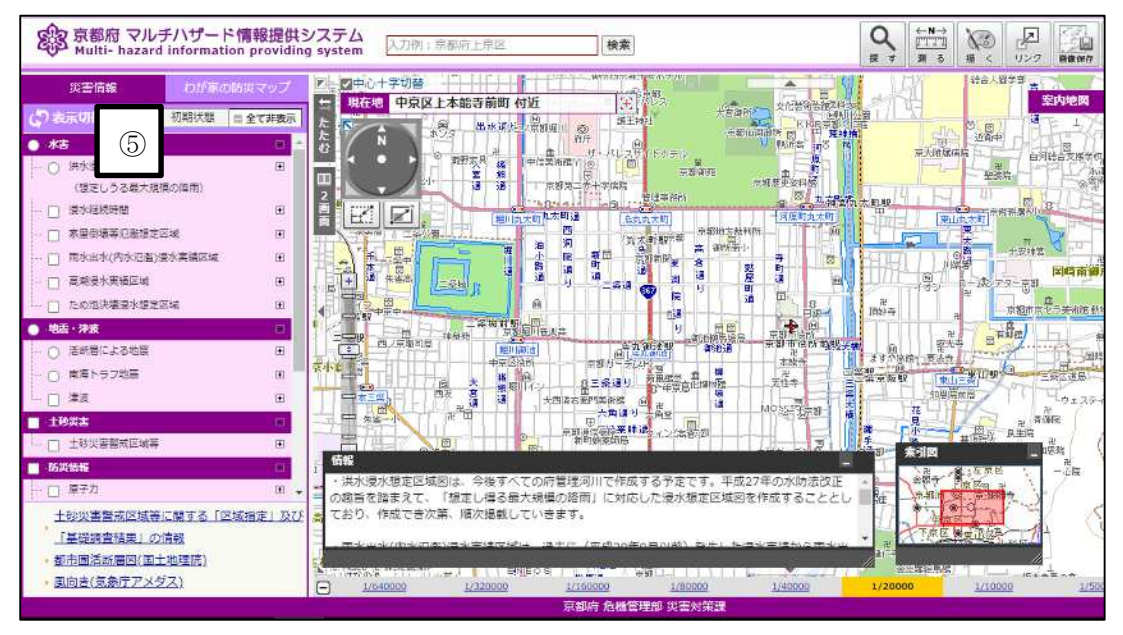

- ⑤ : 左側の災害情報の欄から、
  - □ 洪水浸水想定区域(想定最大)
  - □ 家屋倒壞等氾濫想定区域
  - □ 土砂災害警戒区域等

をチェックする。

チェック後、マップ上の一部の色が変わり、ハザードリスクが表示されていることを 確認する。 (5) ハザードリスクの確認

|              | 京都府 マルチハザード情報提供システム<br>Multi- hazard information providing system                                                                                                    | 入力例:京都南上京区 機業                                                                                                    |                                                                                                    |            |
|--------------|----------------------------------------------------------------------------------------------------|----------------------------------------------------------------------------------------------------|----------------------------------------------------------------------------------------------------|------------|
|              | 詳細情報                                                                                                    | × 字切替 • 油                                                                                                    |                                                                                                    |            |
| 10000        | 選択された情報                                                                                                    | 中京区上本能寺前町 付近 王 这些"安法寺前町 台                                                                                                    |                                                                                                    | 地图         |
| 。)表          | 洪水温水想定区域                                                                                                    |                                                                                                    |                                                                                                    |            |
| 1            | 浸水淬2.0m~3.0m未満                                                                                                    | A state and the second second se                                                                                                    |                                                                                                    | 12         |
|              | and the second second se | a want the second and the second and | Land the second state                                                                                                    |            |
|              | 移動 (6)                                                                                                    |                                                                                                    | A STATE OF THE STATE                                                                                                    |            |
|              | この場所を中心表示                                                                                                    | The same in the second second se                                                                                                    | The start was a second to be a second to be a secon | 9-31       |
| n U          |                                                                                                    | 考济寺町 常座門 山本市砂清寺市門 在大町                                                                                                    |                                                                                                    |            |
| # O          |                                                                                                    |                                                                                                    |                                                                                                    |            |
| 的道法          |                                                                                                    | the strength in 1993 and the state of the state of the st | - Investment of the second                                                                                                    | 3 2        |
| 0            |                                                                                                    | WERE TRANSPORTED TO AND AND AND AND AND AND AND AND AND AND                                                                                                    |                                                                                                    | 141-15     |
| -0           |                                                                                                    |                                                                                                    |                                                                                                    |            |
| - 0          |                                                                                                    | AND A REAL PROPERTY OF AN AND A REAL PROPERTY OF A REAL PROPERTY OF A  |                                                                                                    | * 13       |
| / 土限         |                                                                                                    |                                                                                                    |                                                                                                    | 1          |
| - 12         |                                                                                                    | 72個所八橋町市 1                                                                                                    | 驭 御 池 途 二 一 御池大橋                                                                                                    | 1          |
| 5-1          |                                                                                                    | the second second                                                                                                    | NR 0 TE CONTRACTOR                                                                                                    | DA NO G    |
|              |                                                                                                    | 之子。····································                                                                                                    |                                                                                                    | 1          |
| E            |                                                                                                    | 2甲至于未往未断。     私下用。                                                                                                    | *30                                                                                                    |            |
|              |                                                                                                    |                                                                                                    |                                                                                                    | di su i    |
| 1            |                                                                                                    | 認定区域図は、今後すへての府宮理河川で作成する予定です。平成27年の不防法改正<br>ますて、「根本」得る最大規模の協商」に対応した優水根本区域図を作成することとし、                                                                                                    | · · · · · · · · · · · · · · · · · · ·                                                                                                    |            |
| +            |                                                                                                    | 成でき次第、順次掲載していきます。                                                                                                    | The BEST STREAM                                                                                                    | **         |
| ° [          |                                                                                                    |                                                                                                    | · 11 041 - 18                                                                                                    |            |
| + <b>#</b> B |                                                                                                    | UNALISYSKE HORE ATT (HEDOGOEDED) OF DEVELOPERATION                                                                                                    |                                                                                                    | - new data |
|              |                                                                                                    | 17 34 - 41 - 41 - 41 - 41 - 41 - 41 - 41 -                                                                                                    |                                                                                                    | 1/50       |
|              |                                                                                                    |                                                                                                    | ALEXANDE ALEXAND                                                                                                    | 1/30       |

- ⑥:ハザードリスクを調べたい住所地にカーソルを合わせてクリックすると、左側に同所の ハザードリスクが表示される。
- ⑦:お住まいの敷地に2つのハザードリスクがある場合(上記の京都市役所では、黄色:浸水想定1m~2mとピンク色:浸水想定2m~3m)は、ハザードリスクが高い方とする。